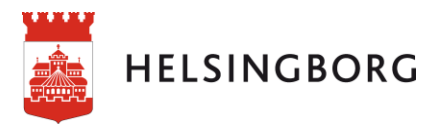

# Manual - Flexibla listor i Qlik Sense

I flexibla listor kan du välja vilka kolumner (dimensioner och mått) som visas och i vilken ordning. De flexibla listorna finns antingen på ett helt ark eller längst ner på arket.

# Använda en flexibel lista

Du kan välja vilka kolumner du vill ha med i listan genom att använda checkboxarna för **Dimensioner** och **Mått** till vänster på sidan.

Valda kolumner dyker upp i flexibla listan i samma ordning som de ligger i **Dimensioner** och **Mått**. Du kan klicka på en kolumnrubrik i listan och sedan drag och släppa kolumnerna i den ordning du vill ha dem.

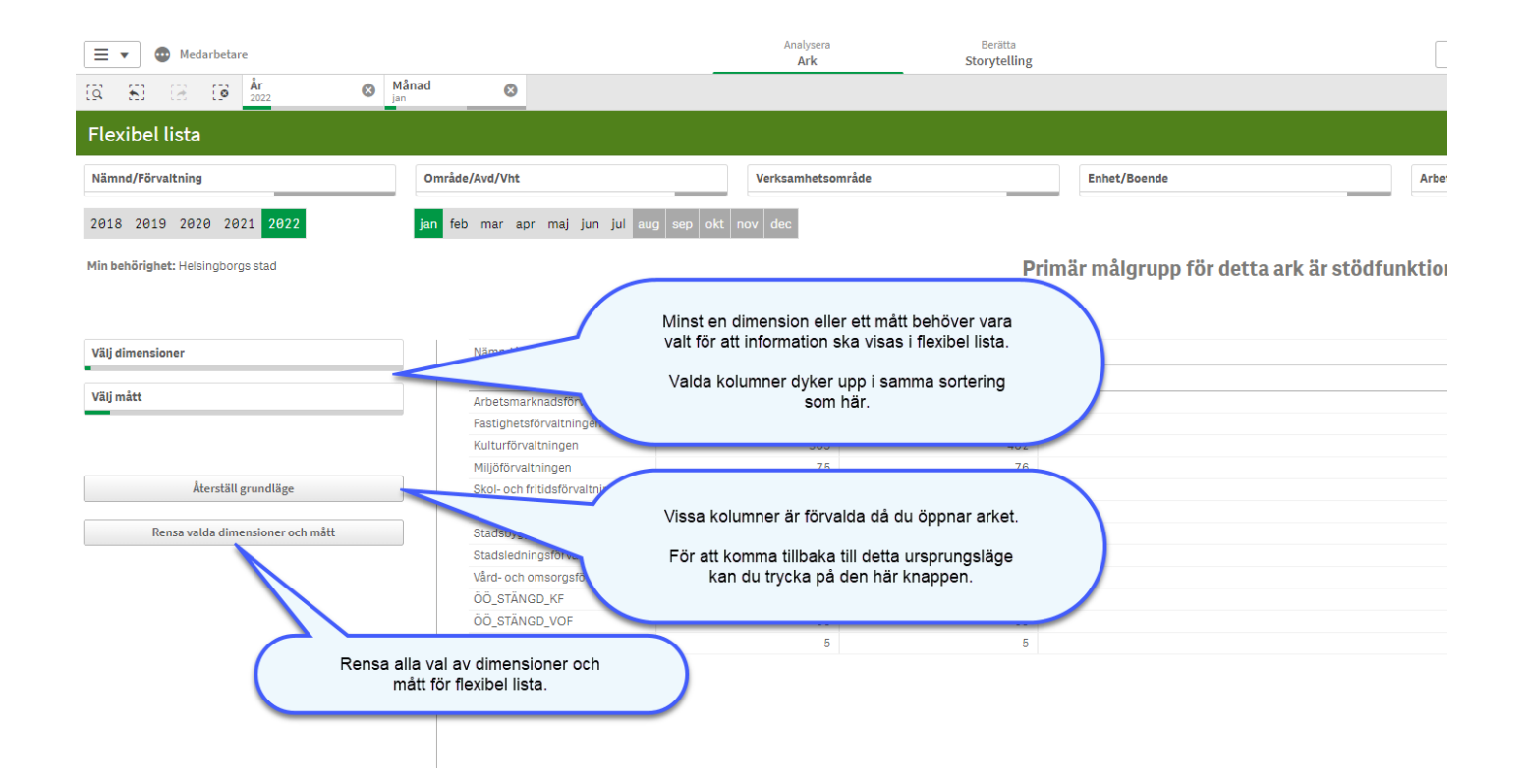

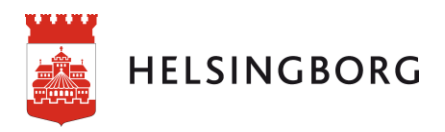

# Exportera data

När du gjort dina urval och vill exportera informationen som visas i flexibla listan kan du högerklicka någonstans i tabellen. Klicka på **Hämta som...** 

|                            | G Kopiera värdet i cellen      |     |
|----------------------------|--------------------------------|-----|
| Nämnd/Förvaltning          | <b>⊭</b> <sup>#</sup> Helskärm |     |
| Totalt                     | 💷 Visa data                    |     |
| Arbetsmarknadsförvaltn     | A D.L.                         |     |
| Fastighetsförvaltningen    | < Dela                         |     |
| Kulturförvaltningen        | Storytelling-ögonblicksbilde   | r 🕨 |
| Miljöförvaltningen         | - ,                            |     |
| Skol- och fritidsförvaltni | 📥 Hämta som                    | ► 1 |
| Socialförvaltningen        |                                | 702 |

#### Välj hur du vill hämta data.

| <ul> <li>■ Bakåt</li> </ul> |
|-----------------------------|
| Bild                        |
| PDF                         |
| Data                        |

### Klicka på Exporta.

| Datainställningar                                                     |                                 |  |
|-----------------------------------------------------------------------|---------------------------------|--|
| Tabellformatering<br>Det kan ta längre tid att exportera en stor tabe | ell med formatering inkluderad. |  |
|                                                                       | Avbryt Exportera                |  |

## Klicka på texten.

| Export slutförd                                                                            |       |
|--------------------------------------------------------------------------------------------|-------|
| Dina exporterade data är redo att laddas ner.<br>Klicka här för att ladda ner din datafil. |       |
|                                                                                            | Stäng |

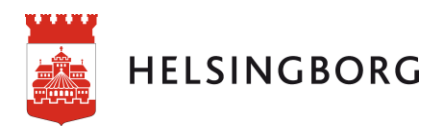

### Göra urval

Du kan göra urval direkt i listan genom att klicka på en rad i tabellen, och sedan på grön knapp med bock för att bekräfta urvalet.

|                                | Bekräfta urval                                                                                                    |                   |
|--------------------------------|----------------------------------------------------------------------------------------------------|-------------------|
| () 🗐 🚺 🗐                       | <ul> <li>Image: A set of the set of the</li></ul> |                   |
| Nāmnd/Förvaltning              | Q                                                                                                    | Antal medarbetare |
| Totalt                         |                                                                                                    | 12 29             |
| Arbetsmarknadsförvaltningen    |                                                                                                    | 555               |
| Fastighetsförvaltningen        |                                                                                                    | 49                |
| Kulturförvaltningen            |                                                                                                    | 391               |
| Miljöförvaltningen             |                                                                                                    | 57                |
| Skol- och fritidsförvaltningen |                                                                                                    | 6 3 3 6           |
| Socialförvaltningen            | -                                                                                                    | 735               |
| Stadsbyggnadsförvaltningen     |                                                                                                    | 276               |
| Stadsledningsförvaltningen     |                                                                                                    | 482               |
| Vård- och omsorgsförvaltningen |                                                                                                    | 3 541             |

#### Personallista

| Nämnd/Förvaltning             | Q                              | Antal medarbetare |
|-------------------------------|--------------------------------|-------------------|
| Totalt                        |                                | 12 297            |
| Arbetsmarknadsförvaltning     | ×                              | 555               |
| Fastighetsförvaltningen       |                                | 49                |
| Kulturförvaltningen           | Q Sök i listruta               | 391               |
| Miljöförvaltningen            | Arbetsmarknadsförvaltningen    | 57                |
| Skol- och fritidsförvaltninge |                                | 6 3 3 6           |
| Socialförvaltningen           | Fastignetsforvaltningen        | 735               |
| Stadsbyggnadsförvaltninge     | Kulturförvaltningen            | 276               |
| Stadsledningsförvaltningen    | Miljöförvaltningen             | 482               |
| Vård- och omsorgsförvaltnir   | Skol- och fritidsförvaltningen | 3 541             |
|                               | Socialförvaltningen            |                   |
|                               | Stadsbyggnadsförvaltningen     |                   |
|                               | Stadsledningsförvaltningen     |                   |
|                               |                                |                   |

Du kan även göra urval genom att klicka på förstoringsglaset som finns längst upp i varje kolumn. Klicka på ett eller flera urval och sedan på grön knapp med bock för att bekräfta urvalet.